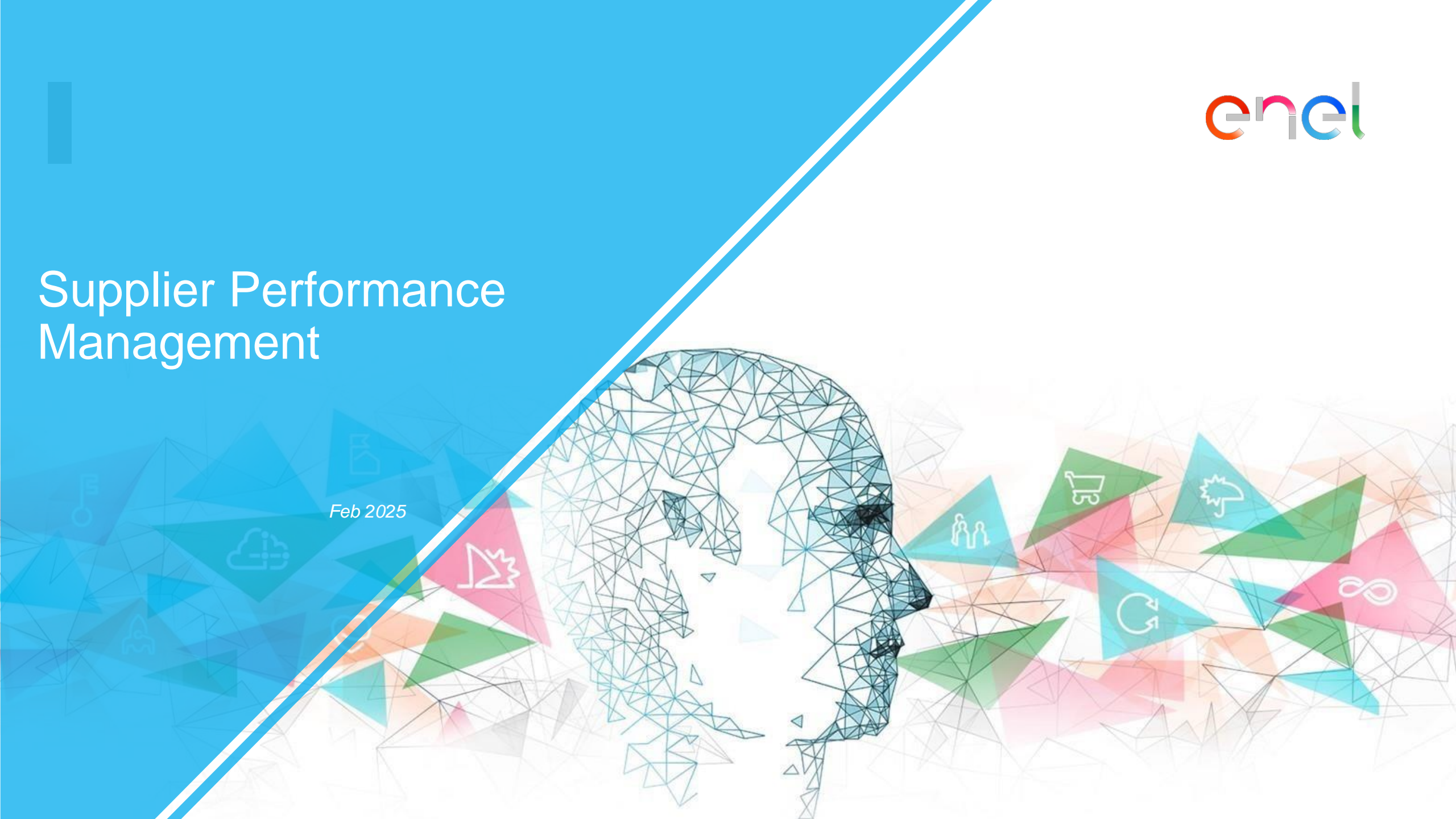

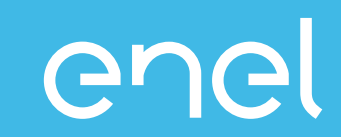

# O processo do Supplier Performance Management Como visualizar os dados de performance dentro do WeBUY

# Supplier Performance Management (SPM) O que é SPM?

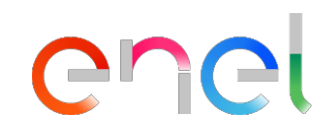

O processo que a Enel implementou na plataforma WeBUY para a avaliação do desempenho dos fornecedores

| Quem avalia                                                                                                    | Onde                              | Quando                                                   | Que                                                                     | Em que se baseia                                           |
|----------------------------------------------------------------------------------------------------|-----------------------------------|----------------------------------------------------------|-------------------------------------------------------------------------|------------------------------------------------------------|
| Gestores de<br>contratos<br>Os trabalhadores da<br>Enel que beneficiam<br>do contrato<br>estabelecem uma<br>relação com o<br>fornecedor | Eusiness Transactional<br>Systems | <ul> <li>✓ Durante a vigência<br/>do contrato</li> </ul> | <ul> <li>✓ Contratos activos</li> <li>✓ Fornecedores activos</li> </ul> | Qualidade         Image: Segurança         Image: Ambiente |

INTERNAL

# **Supplier Performance Management (SPM)**

enel

Modelo de funcionamento

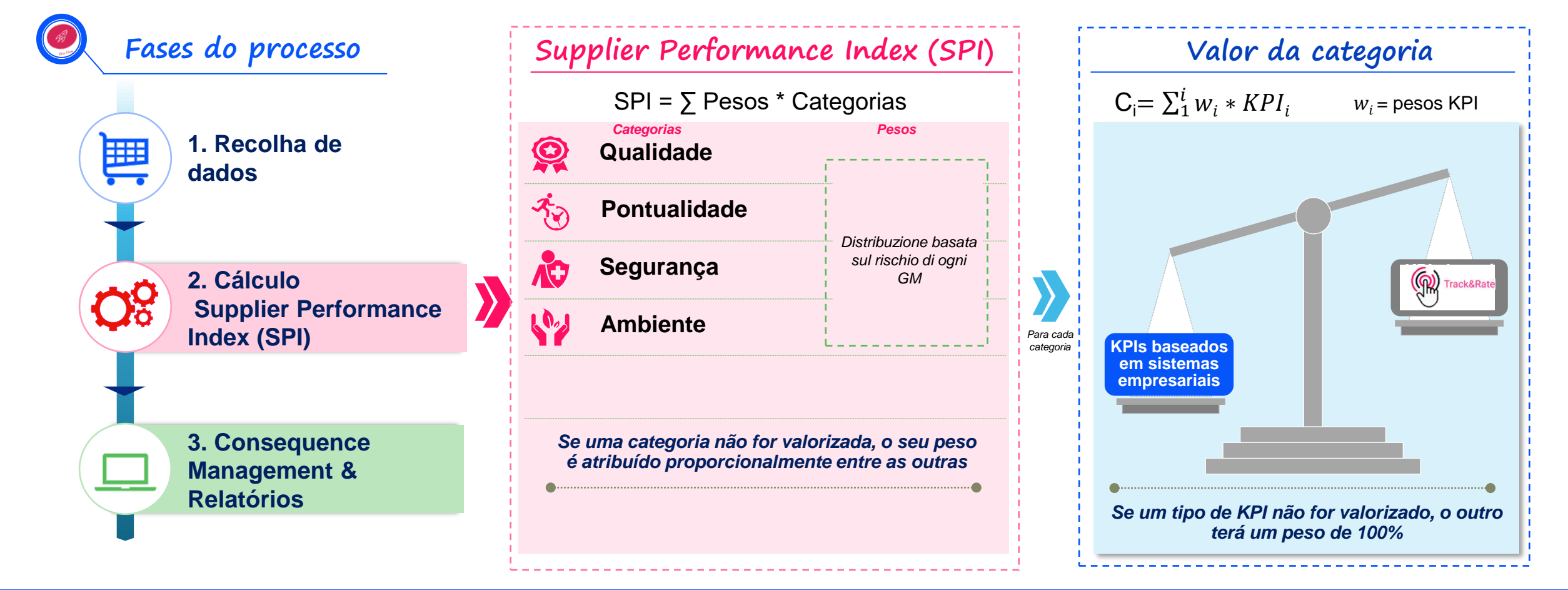

Cada categoria é calculada com KPIs fornecidos pelos Sistemas de Negócios Transaccionais e/ou pela aplicação de avaliação de fornecedores ativa em todo o mundo da ENEL. INTERNAL

# **Supplier Performance Management (SPM)**

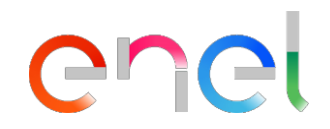

#### **Consequence Management**

| Mês1                | Mês2                                       | Mês3  | Mês4                  | Mês5      | Mês6      | Mês7                            | Mês8                           | Mês9 | Mês10 | Mês11 | Mês12 | <br> |
|---------------------|--------------------------------------------|-------|-----------------------|-----------|-----------|---------------------------------|--------------------------------|------|-------|-------|-------|------|
|                     |                                            |       |                       |           |           |                                 |                                |      |       |       |       |      |
| Tipo de<br>avaliaçã | ăo                                         | • P   | ontualidad            | de e clas | sificaçõe | es de qua                       | lidade                         |      |       |       |       | <br> |
| Período<br>avaliaçã | Período de avaliação • Período de 12 meses |       |                       |           |           |                                 |                                |      |       |       |       |      |
|                     |                                            | (Médi | SPI<br>ia dos últimos | 12 mese)  |           |                                 |                                |      |       |       |       |      |
| Resulta             | do                                         |       | 10<br>80<br>60        |           |           | Rewai<br>OK<br>Invest<br>Penali | rds<br>igação e apoic<br>zação | )    |       |       |       |      |
|                     |                                            |       | 40<br>20              |           |           | Stop                            |                                |      |       |       |       |      |

As acções de gestão das consequências não são automáticas, mas deliberadas após uma avaliação interna cuidadosa.

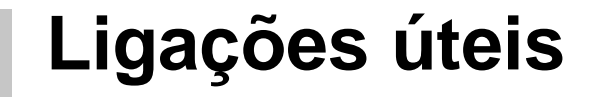

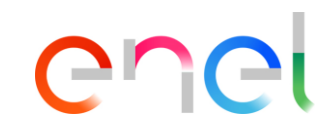

Mais pormenores sobre o processo:

https://globalprocurement.enel.com/it/diventa-fornitore/valutazioneperformance

Ligação de acesso para visualizar os dados SPM no WeBUY https://vendoraccess.enel.com/login-it.html

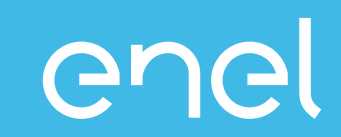

- O Processo Supplier Performance Management
- Como visualizar os dados de performance dentro do WeBUY
  - Relatório por Fornecedor
  - Scorecard por Fornecedor

INTERNAL

#### Acceso a WeBUY (1/2)

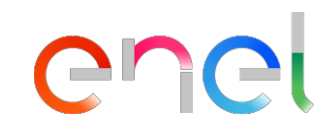

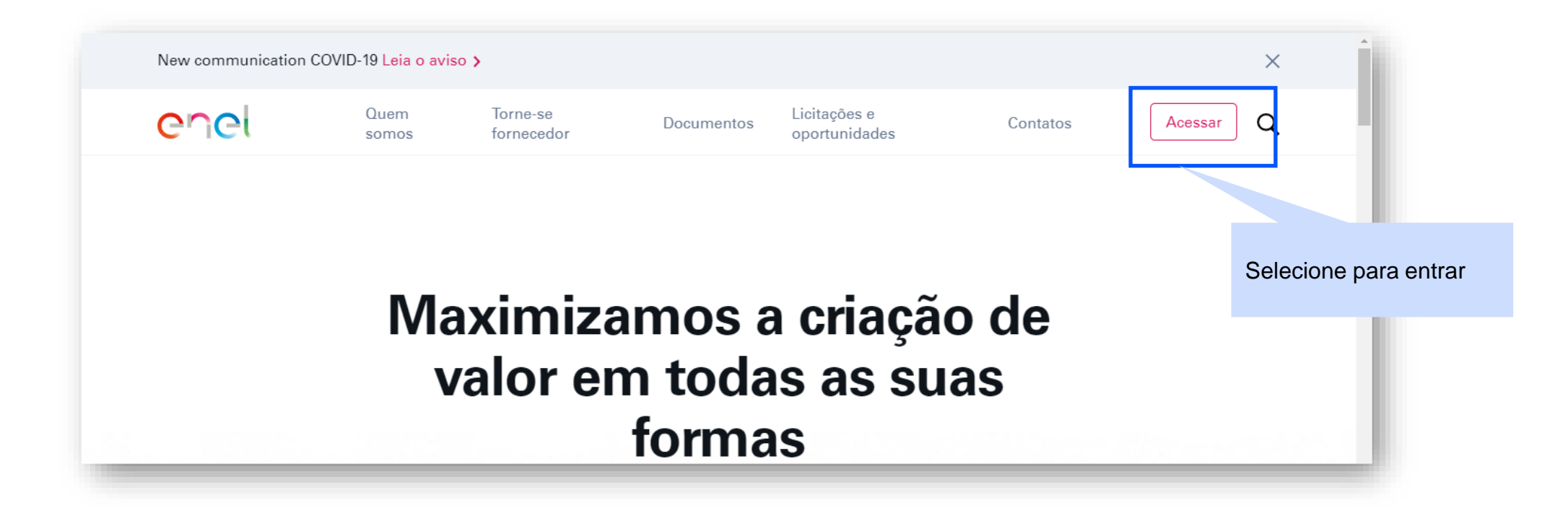

#### Acceso a WeBUY (2/2)

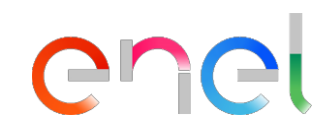

Ingresse o seu email e tambem a sua senha de

acesso

# enel

#### Entra no WeBUY com toda a segurança

Cada fornecedor, usando o próprio e-mail e senha, entrando na área globale WeBUY, pode interargir com todas as empresas do grupo Enel e utilizar todos os serviços disponíveis: responder aos concursos, gerir o próprio processo de qualificação, visualizar os próprios resultados de vendor rating, enviar faturas e etc.

| E-mail   |  |  |  |
|----------|--|--|--|
| Senha    |  |  |  |
| ****     |  |  |  |
|          |  |  |  |
|          |  |  |  |
| ACCESSAD |  |  |  |
| ACESSAR  |  |  |  |

# Visualização de dados SPM

| JAGGA = A 16:35 Central European Time             |                                                      | Welcome 11 💄                                                                                                    |
|---------------------------------------------------|------------------------------------------------------|----------------------------------------------------------------------------------------------------|
| Main Dashboard                                    |                                                      | <i>C</i> 4                                                                                                    |
| QUALIFICATION MANAGEMENT                          | NEW MESSAGES (LAST 30 DAYS)  No Unread Messages      | MY PROCUREMENT PROCESSS WITH PENDING RESPONSES  No Procurement Processs to display                                                                   |
| RFQ UPDATE  No Assessments to display             | MY RFIS WITH PENDING RESPONSES<br>No RFIs to display | QUICK LINKS STANDARD LINKS My Auctions My Contracts Projects My RFIs                                                                                 |
| CONTRACTS IN NEGOTIATION  No Contracts to display |                                                      | My Procurement Process<br>List of Directories<br>Organisation Profile<br>My Categories<br>WeBUY Notices<br>CUSTOM LINKS<br>WebEdi SSO<br>PED: ACCESS |
|                                                   |                                                      | Short Term Supplier Performance<br>SPI Category Result at MG level                                                                                   |

Selecione para ver o desempenho do grupo de produtos (horizonte temporal mensal)

Gr

### Visualização de dados SPM 12:27 CET - Central Europe Time DST

XXX

Punctuality

11055

201907

GDS

SPTT02

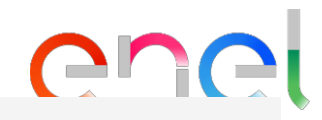

Responsible

XXX

66.67

| ene         | Sele<br>relat | ecionar para fe<br>tório | echaro Əl   | BUY      |         |                                          |         |              |                                              |               |
|-------------|---------------|--------------------------|-------------|----------|---------|------------------------------------------|---------|--------------|----------------------------------------------|---------------|
| × Close     | erm S         | upplier Pe               | erforma     | nce      |         |                                          |         |              | Índice mensal c<br>categoria por<br>contrato | la            |
| ID_SUPPLIER | PERIOD        | BUSINESS_LINE            | CATEGORY    | CONTRACT | MG_CODE | MG_DESCRIPTION                           | COUNTRY | CUI CUI_NAME | SUPPLIER_TYPE                                | MONTHLY_INDEX |
| 11055       | 201907        | GDS                      | Quality     | xxx      | SPTT02  | TLC - Servizi di fonia<br>mobile e fissa | CO      | ххх          | Executor                                     | 100           |
| 11055       | 201907        | GDS                      | Quality     | xxx      | SPTT02  | TLC - Servizi di fonia<br>mobile e fissa | CO      | ххх          | Responsible                                  | 75            |
| 11055       | 201907        | GDS                      | Quality     | ХХХ      | SPTT04  | TLC - Connettivita'<br>dati              | со      | ххх          | Executor                                     | 75            |
| 11055       | 201907        | GDS                      | Quality     | xxx      | SPTT04  | TLC - Connettivita'<br>dati              | СО      | ххх          | Responsible                                  | 75            |
| 11055       | 201907        | GDS                      | Quality     | ххх      | SPTT04  | TLC - Connettivita'<br>dati              | со      | ххх          | Executor                                     | 75            |
| 11055       | 001007        | 0.00                     | Duratuality | XXX      | 007700  | TLC - Servizi di fonia                   |         |              | Deerersite                                   |               |

mohile e fissa

CO

# Visualização de dados SPM

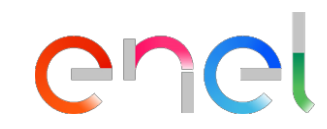

| 16:38 Central European Time |             |  |    |          |       |            |                                             |            |       |       |       | We     | elcome 11 💄 |
|-----------------------------|-------------|--|----|----------|-------|------------|---------------------------------------------|------------|-------|-------|-------|--------|-------------|
| ×                           | ×           |  |    |          |       |            | es mensais (<br>orias/grupos<br>tos de base | de<br>s de |       |       |       |        | Export List |
| PERIOD                      | ID_SUPPLIER |  | си | CUI_NAME | SUPF  | PLIER_TYPE | MG_CODE                                     | SPI_Q      | SPI_P | SPI_E | SPI_S | SPI_HR | SPI_IC      |
| 202101                      | XXX         |  |    | ХХХ      | Exect | cutor      | SPTT02                                      | 85         | 85    |       |       |        |             |
| 202102                      | XXX         |  |    | ХХХ      | Exect | cutor      | SPTT02                                      | 85         | 85    |       |       |        |             |
| 202103                      | xxx         |  |    | XXX      | Exect | cutor      | SPTT02                                      | 82.14      | 85    |       |       |        |             |
| 202103                      | ХХХ         |  |    | XXX      | Exect | cutor      | SPTT04                                      | 75         | 85    |       |       |        |             |
| 202104                      | XXX         |  |    | XXX      | Exect | cutor      | SPTT02                                      | 85.56      | 87.22 |       |       |        |             |
| 202104                      | xxx         |  |    | ХХХ      | Exect | cutor      | SPTT04                                      | 85         | 85    |       |       |        |             |
| 202105                      | XXX         |  |    | ХХХ      | Exect | cutor      | SPTT02                                      | 86.11      | 85    |       |       |        |             |
| 202105                      | ххх         |  |    | XXX      | Exect | cutor      | SPTT04                                      | 87.5       | 85    |       |       |        |             |

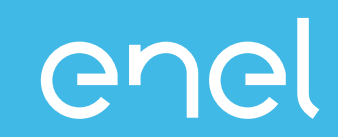

- O Processo Supplier Performance Management
- Como visualizar os dados de performance dentro do WeBUY
  - Relatório por Fornecedor
  - Scorecard do Fornecedor

# **Scorecard Fornecedor**

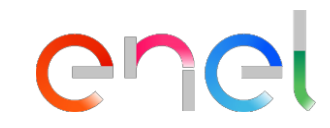

- Os Scorecards são uma alternativa gráfica para visualizar os detalhes do desempenho do executor no nível do grupo de produtos
- Se disponível, você pode visualizar dados históricos e tendências relacionadas

â

P

1.

٦

1

q

| Cruscotto Principale<br>Dati anagrafici / Qualificazione Scorecard |                     | <ul> <li>Selecione Dados Pessoais / Qualificação</li> <li>Escolha a seção Scorecard</li> <li>Selecione a seção do Scorecard da Empresa</li> </ul> | <ul> <li>Processo di Procurement in attesa di risposta</li> </ul> |                                                                                                    |  |   |
|--------------------------------------------------------------------|---------------------|----------------------------------------------------------------------------------------------------|-------------------------------------------------------------------|----------------------------------------------------------------------------------------------------|--|---|
| Profilo Azienda                                                    | Survey In Corso –   | aggi nuovi (ultimi 30 giorni)                                                                                                    | Ξ                                                                 | Processo di Procurement in attesa di risposta                                                        |  | - |
| Mie Categorie                                                      | Scorecard Azienda   | <ol> <li>Nessun Messaggio Non Letto</li> </ol>                                                                                                    |                                                                   | () Nessuna Processo di Procurement da mostrare                                                       |  |   |
| Processi di Qualificazione                                         | Scorecard Contratto |                                                                                                    |                                                                   |                                                                                                    |  |   |
| Azioni di Sviluppo                                                 | _                   | RdI in attesa di risposta                                                                                                    | -                                                                 | Accesso Rapido                                                                                       |  | = |
| <ol> <li>Nessuna Valutazione da mostrar</li> </ol>                 | e                   | 1 Nessuna RdI da mostrare                                                                                                    |                                                                   | <ul> <li>Links Standard</li> <li>Mie Aste</li> </ul>                                                 |  |   |
| Contratti in Negoziazione                                          | -                   |                                                                                                    |                                                                   | Miei Contratti<br>Elenco RDI<br>Miei Processi di Procurement                                         |  |   |
| (i) Nessun Contratto da mostrare                                   |                     |                                                                                                    |                                                                   | Profilo Azienda<br>Avvisi WeBUY                                                                      |  |   |
|                                                                    |                     |                                                                                                    |                                                                   | WebEdi SSO 🗃<br>RFQ - ACCESS<br>Contract Supplier Performance 😁<br>Short term supplier performance 😁 |  |   |
|                                                                    |                     |                                                                                                    |                                                                   | Long term supplier performance 😁                                                                     |  |   |

### **Scorecard Azienda**

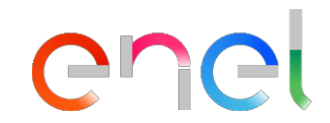

Benvenuto 1 1 🚨 🕐

#### 15:32 CET - Central Europe Time DST

俞

P

1.

#### COCL Welcome to WeBUY

| SI | Nome Scorecard p<br>indicada de País -<br>Grupo de produtos | para a combinação<br>Linha de negócio -<br>s | Nome da<br>empresa     | ۲<br>p      | Frend da<br>performance  | Supplier<br>Performance Index<br>do último período | Pontuação<br>objetiva = 100 | Média do Índice de<br>Desempenho do Fo<br>nos últimos 12 mes | ornecedor<br>es  |
|----|-------------------------------------------------------------|----------------------------------------------|------------------------|-------------|--------------------------|----------------------------------------------------|-----------------------------|--------------------------------------------------------------|------------------|
|    | Inserisci Filtro (digita per iniziar                        | e la ricerca,                                |                        |             |                          |                                                    |                             |                                                              |                  |
|    | Classe di Valutazione                                       | Nome                                         | Periodo di Riferimento | Nome Aziend | da Trend Punt            | teggio Intervallo Valutazione                      | Punteggio Obiettivo         | Media Valutazioni ultimi 12 Mesi                             | Data Chiusa 🔺    |
|    | 1 Supplier Performance                                      | CO-GDS-FIPS03                                |                        | Guru Test   | 76,5                     |                                                    | 100                         | 76,5                                                         | 01/05/2020 00:00 |
|    | 2 Supplier Performance                                      | CO-GDS-SPTT02                                |                        | Guru Test   | <ul> <li>67,5</li> </ul> |                                                    | 100                         | 66,5                                                         | 01/05/2020 00:00 |
|    | 3 Supplier Performance                                      | CO-GDS-SPTT04                                |                        | Guru Test   | <ul><li>72</li></ul>     |                                                    | 100                         | 63,3                                                         | 01/06/2020 00:00 |
|    | 4 Supplier Performance                                      | Supplie Performance                          | 2020 - Maggio          | Guru Test   | 100                      |                                                    | 100                         | 100                                                          | 17/06/2020 12:18 |
|    | Totale 4                                                    |                                              |                        |             |                          |                                                    |                             |                                                              | Pagina 1 di 1    |

Selecione o quadro de resultados que pretende visualizar

| 2 32 C21 - Cerete Euger Time 201<br>C C C C Welcome to WeBUY                                                                                                    | Scorecard Azienda                                                                                                    | enel                                         |
|----------------------------------------------------------------------------------------------------|----------------------------------------------------------------------------------------------------|----------------------------------------------|
| We come to We BUY                                                                                                    | 15:38 CET - Central Europe Time DST                                                                                                    | Berwenuto 11 🛓 🕛                             |
| Image: Second and Second and Seco | Coci Welcome to WeBUY                                                                                                    |                                              |
| Nome Scorecard: CO-GDS-SPTT04 <ul> <li>Activate Bayer Own Twe Network and Biological 20000</li> <li>Provide of Rifferimento:</li></ul>                                                                                                    | I← Torna alla Lista                                                                                                    | 📶 Mostra Trend 🛛 🖶 Report per Stampa 😁       |
| Petragii Fermi Action (0) Messagg (Vion Letti 0)         Form Scorecard         Informazioni Scorecard         Nome Formitore<br>selle: 1         Formasione Scorecard         Personalizzata         Oct dos SPTTOL         Data di Cruazione J         Operander J         Operander J         Operander J         Informazioni Aggiuntive         Casee di Valutazione:                                                                                                    | <ul> <li>Nome Scorecard: CO-GDS-SPTT04</li> <li>Azienda Buyer: Guru Test</li> <li>Periodo di Riferimento:, Chiusa il: 01/06/2020 00:00</li> <li>Responsabile Attuale Scorecard: Test Guru</li> <li>Selecione Form Scorecard</li> </ul> | Chiusa                                       |
| Informazioni Scorecard   Nome Fornitore   seller_1   Formato Scorecard   Personalizzata   Data di Creazione   11/05/2020 18:00:33   Organizzazioni Azgiuntive   Classe di Valutazione                                                                                                    | Dettagli Form Azioni (0) Messaggi (Non Letti 0)<br>Form Scorecard                                                                                                    |                                              |
| Nome Fornitore<br>seller_1     Azienda Buyer<br>Guru Test       Formato Scorecard<br>Personalizzata     Nome Scorecard<br>CO-GDS-SPTT04       Data di Creazione<br>11/05/2020 18:00.33     Scorecard creata da<br>Test Guru       Organizzazioni Aziendali     Test Guru       Informazioni Aggiuntive     L       Classe di Valutazione     L                                                                                                    | Informazioni Scorecard                                                                                                    |                                              |
| Data di Creazione<br>11/05/2020 18:00:33     Scorecard creata da<br>Test Guru       Organizzazioni Aziendali       Informazioni Aggiuntive       Classe di Valutazione                                                                                                    | Nome Fornitore<br>seller_1<br>Formato Scorecard                                                                                                    | Azienda Buyer<br>Guru Test<br>Nome Scorecard |
| Informazioni Aggiuntive<br>Classe di Valutazione                                                                                                    | Data di Creazione<br>11/05/2020 18:00:33<br>Organizzazioni Aziendali                                                                                                    | Scorecard creata da<br>Test Guru             |
| Classe di Valutazione                                                                                                    | Informazioni Aggiuntive                                                                                                    |                                              |
|                                                                                                    | Classe di Valutazione                                                                                                    |                                              |

Â

3

1.

١

1

Q

| Scorecard Azi                                                                                                    | enda                                                           |                            | enel                                                    |
|----------------------------------------------------------------------------------------------------|----------------------------------------------------------------|----------------------------|---------------------------------------------------------|
| 15:40 CET - Central Europe Time DST                                                                                                    |                                                                |                            | Benvenuto 11 🛓 🕛                                        |
| COCI Welcome to WeBUY                                                                                                    |                                                                |                            |                                                         |
| ₩- Torna alla Lista                                                                                                    |                                                                |                            | 📶 Mostra Trend 🛛 🖶 Report per Stampa 😁                  |
| Nome Scorecard SPTT04     Azienda Buyer: Guru Test     Periodo di Riferimento:, Chiusa il: 01/06/2020 00:00     Responsabile Attuale Scorecard: Test Guru |                                                                |                            | Dhiusa 🔡 Chiusa                                         |
| Dettagli         Form         Azioni (0)         Messaggi (Non Letti 0)           Form Scorecard                                                          |                                                                |                            |                                                         |
| X Xalutazione: 12, Periodo di Riferi                                                                                                    | mento: 01/06/2020                                              |                            |                                                         |
| Data di Chiusura della Valutazione                                                                                                    | 01/06/2020 00:00                                               | Media Ultimi 12 (Mesi)     | Punteggio Totale                                        |
| Azioni Conegate                                                                                                    | Média do Supplier<br>Performance Index nos<br>últimos 12 meses | 63.3                       | 72.0                                                    |
|                                                                                                    |                                                                | Trend Valutazione corrente |                                                         |
|                                                                                                    |                                                                | Trend da performance       | Índice de desempenho do<br>fornecedor do último período |

â

3

1.

1

1

| me   | Scorecard: CO-GDS-SPTT04        |                              |                         | 🗉 Chiusa 📥                              |
|------|---------------------------------|------------------------------|-------------------------|-----------------------------------------|
| Torn | na alla Lista                   |                              |                         | nd Mostra Trend 🛛 🖶 Report per Stampa 🖄 |
| [ab  | ella KPI                        |                              |                         |                                         |
|      |                                 |                              |                         |                                         |
| 1. S | SP_QUALITY                      |                              |                         | Avaliaçã                                |
|      | KPI                             | Valore Parametro d'Origine   | Punteggio Attuale       | Avallaçã                                |
| 1.1  | SP_QUALITY                      | -                            |                         | 80 Categori                             |
|      |                                 |                              | Punteggio Categoria     | 80 desemp                               |
|      |                                 |                              |                         |                                         |
| 2. S | SP_PUNCTUALITY                  |                              |                         |                                         |
|      | KPI                             | Valore Parametro d'Origine   | Punteggio Attuale       |                                         |
| 2.1  | SP_PUNCTUALITY                  | -                            |                         | 80                                      |
|      |                                 |                              | Punteggio Categoria     | 80                                      |
|      |                                 |                              |                         |                                         |
| 3. A | Ambiente                        |                              |                         |                                         |
|      | KPI                             | Valore Parametro d'Origine   | Punteggio Attuale       |                                         |
| 3.1  | SP_ENVIRONMENT                  |                              |                         | N/A                                     |
|      |                                 |                              | Punteggio Categoria N/A |                                         |
|      |                                 |                              |                         |                                         |
| 4. S | SP_SAFETY                       |                              |                         |                                         |
|      | KPI                             | Valore Parametro d'Origine   | Punteggio Attuale       |                                         |
| 4.1  | SP_SAFETY                       | -                            |                         | N/A                                     |
|      |                                 |                              | Punteggio Categoria N/A |                                         |
|      |                                 |                              |                         |                                         |
| 5. S | SP_INNOVABILITY & COLLABORATION |                              |                         |                                         |
|      | VDI .                           | Valore Parametro d'Origine   | Puntaggio Attuale       |                                         |
| 5 1  |                                 | value i alanteto e origine   | i uneggio Attuare       | NZA                                     |
| J.1  |                                 |                              | Durtania Catanaia N/A   | N/A                                     |
|      |                                 |                              | Punteggio Categoria N/A |                                         |
| 6. S | SP_HUMAN RIGHTS & CORRECTNESS   |                              |                         |                                         |
|      | (D)                             | Values Dresmates Missins     | Duntancia Attuda        |                                         |
| 6.4  |                                 | valore ratalitetto d'origine | Punteggio Attuare       |                                         |
| 2.1  | SP_HUMAN RIGHTS & CORRECTNESS   |                              |                         | N/A                                     |
|      |                                 |                              | Punteggio Categoria N/A |                                         |
| 7. S | SPI                             |                              |                         | Supplier                                |
|      |                                 |                              |                         |                                         |
|      | KP1                             | Valore Parametro d'Origine   | Punteggio Attuale       |                                         |
| 7.1  | SPI                             | -                            |                         | 72 unta me                              |
|      |                                 |                              | Punteggio Categoria     | 72 das cate                             |

Â

B

1.

1

1

mance como derada

| Scorecard Azienda                                                                                                   |                                      |                                         | enel                                                                |
|----------------------------------------------------------------------------------------------------|--------------------------------------|-----------------------------------------|---------------------------------------------------------------------|
| 15:38 CET - Central Europe Time DST                                                                                 |                                      |                                         | Benvenuto 11 🛓 🕛 1                                                  |
| CIC Welcome to WeBUY                                                                                                |                                      | Selecione Mostrar<br>tendência para ace | eder                                                                |
| + Torna alla Lista                                                                                                  | 📶 Mostra Trend 🖶 Report per Stampa 😁 |                                         |                                                                     |
| Nome Scorecard: CO-GDS-SPTT04     Azienda Buyer: Guru Test     Periodo di Riferimento:, Chiusa il: 01/06/2020 00:00 |                                      |                                         | E Chiusa                                                            |
| Responsabile Attuale Scorecard: Test Guru       Dettagli     Form     Azioni (0)     Messaggi (Non Letti 0)         |                                      |                                         | Selecione Relatório<br>para impressão para<br>criar uma versão para |
| Form Scorecard          Valutazione: 12, Periodo di Riferimento: 01/06/2020                                         |                                      |                                         | impressão ou em PDF                                                 |
| Informazioni Scorecard                                                                                              |                                      |                                         |                                                                     |
| Nome Fornitore<br>seller_1                                                                                          | Azienda Buyer<br>Guru Test           |                                         |                                                                     |
| Formato Scorecard<br>Personalizzata                                                                                 | Nome Scorecard<br>CO-GDS-SPTT04      |                                         |                                                                     |
| Data di Creazione<br>11/05/2020 18:00:33                                                                            | Scorecard creata da<br>Test Guru     |                                         |                                                                     |
| Organizzazioni Aziendali                                                                                            |                                      |                                         |                                                                     |
| Informazioni Aggiuntive                                                                                             |                                      |                                         |                                                                     |
| Classe di Valutazione                                                                                               |                                      |                                         |                                                                     |

Vsualizza Valutazione

â

3

1.

١

1

q

#### ← Torna indietro

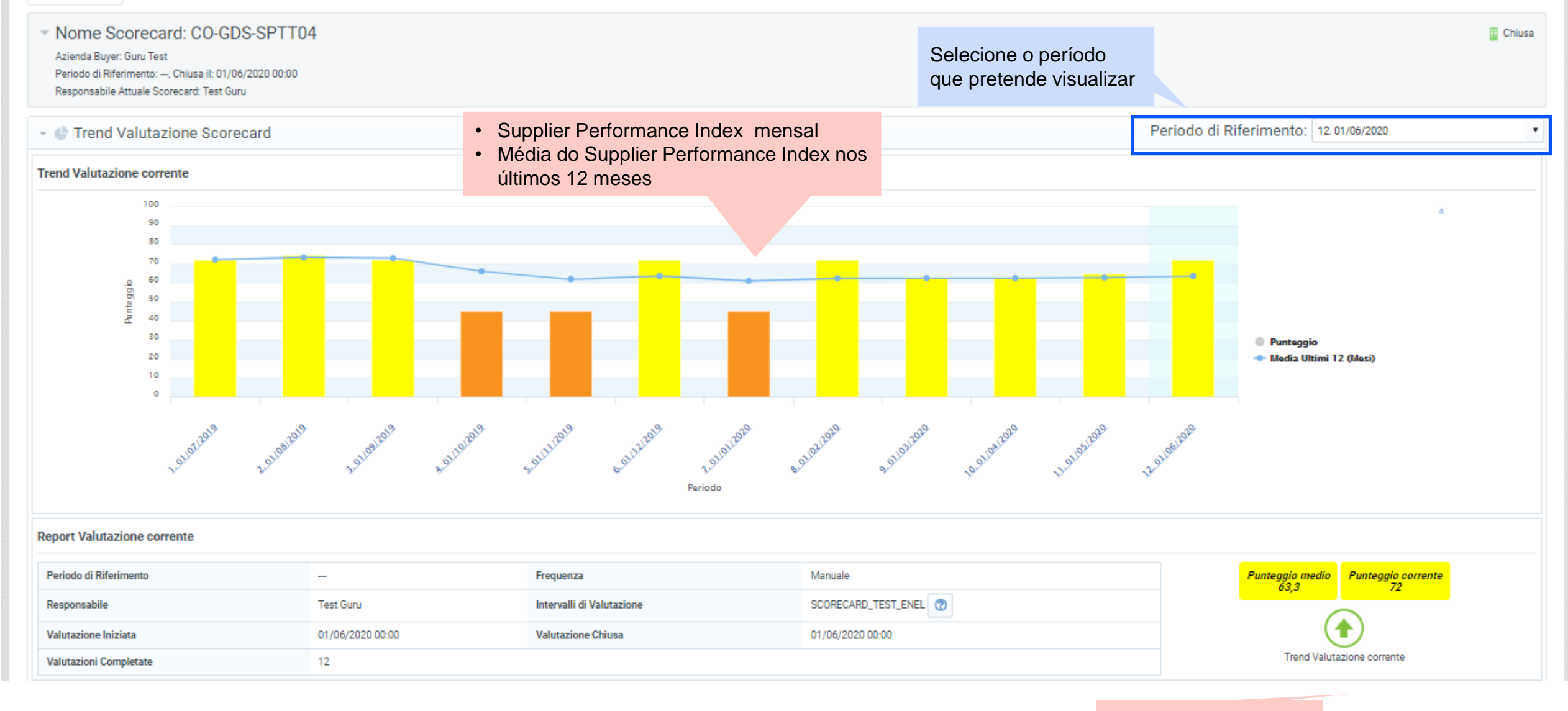

#### Trend da performance

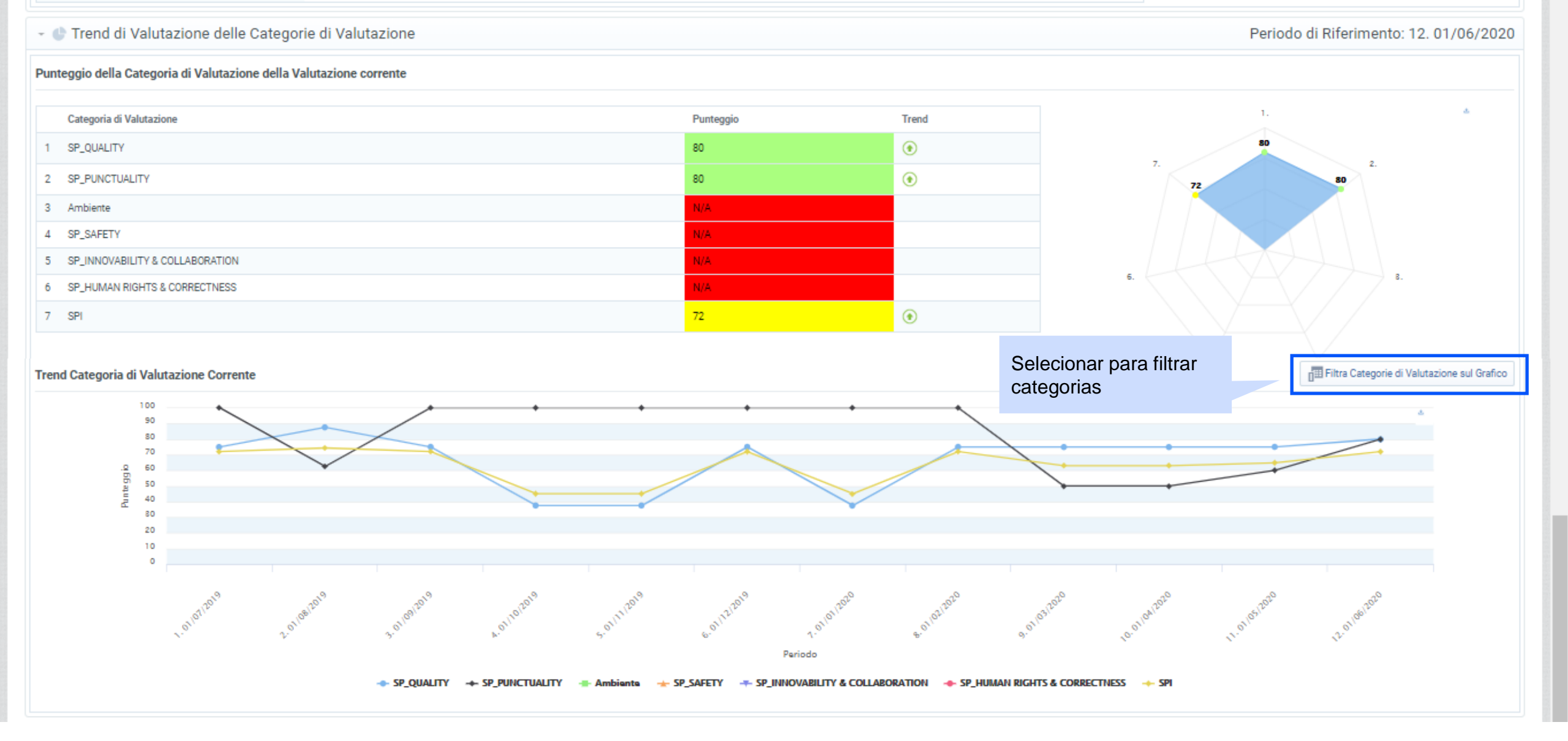